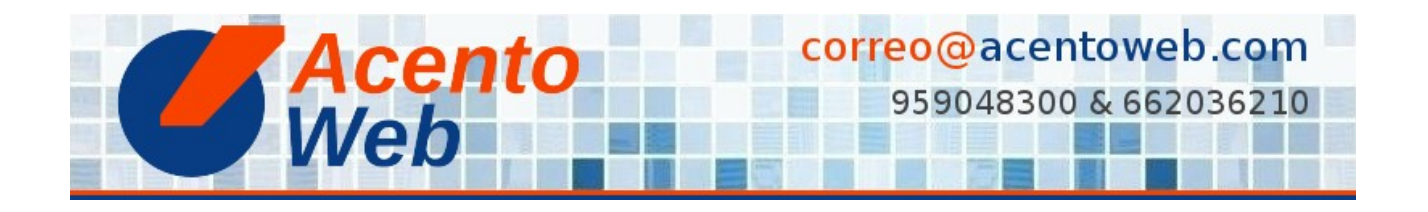

## AÑADIR UN CARRUSEL DE DIAPOSITIVAS FTW SLIDER

Cómo crear y publicar un carrusel de diapositivas FTW Slider en sitios Plone 4.3

Tipo: Guía | Materia: Sitio Web | Contenido: Plone | Versión: 4 » 4.3

Vaya a la carpeta en la que desea añadir el carrusel de diapositivas (puede ser la carpeta raíz del sitio o cualquier otra).

- 1. Agregar nuevo... Slider Container.
- 2. Cumplimente el formulario:
  - *Título*: "Carrusel" o similar.
  - *Descripción*: "Diapositivas de la carpeta Equis" o similar (es opcional: puede dejarse en blanco).
  - *Configuration*: la que se carga por defecto sirve en la mayor parte de los casos. Si desea estudiar otras opciones, visite Slick.
- 3. Guardar.
- 4. *Estado: Privado => Publicar*.

Fuente: Añadir un carrusel de diapositivas FTW Slider (incluye vídeo)

## Contenido relacionado:

Plone FTW Slider Complementos Plone